# VV4-MOVETOACTIVE-PST

#### **Table of Contents**

Overview

Preparation Source information (PST in Vaultastic Open Store) Destination information (Vaultastic Active Store) Other information Want to submit multiple jobs using CSV?

#### Overview

- This document contains parameter details required when moving PST data files from Vaultastic Open to Active Store
- Select VV4-MOVETOACTIVE-PST request type to migrate data from data file from Vaultastic Open to Active
  Store
- In the VV4-MOVETOACTIVE-PST request type, Vaultastic Open Store will be the source and Vaultastic Active Store will be the destination.
- Email data from the Vaultastic Open Store will be migrated to the Vaultastic Active Store.
- Make sure you have performed preparation steps on the Vaultastic V4

#### Preparation

- The LegacyFlo application can ingest data in EML, MBOX, MAILDIR, or PST format into Vaultastic or SkyConnect.
- These files have to be uploaded to the S3 bucket in the following manner

| PST                  | <ul> <li>Uncompressed</li> <li>One file per SkyConnect / Vaultastic account</li> <li>The maximum PST file size supported by the application is 48GB</li> </ul>                  |
|----------------------|----------------------------------------------------------------------------------------------------|
| EML / MBOX / MAILDIR | <ul> <li>Compressed in ZIP format</li> <li>One ZIP file per SkyConnect / Vaultastic account</li> <li>The maximum zip file size supported is 48GB (uncompressed 48GB)</li> </ul> |

#### Source information (PST in Vaultastic Open Store)

| FIELD NAME        | DESCRIPTION                                                                                                    | SAMPLE VALUE<br>(TO UPLOAD TO VAULTASTIC) |
|-------------------|----------------------------------------------------------------------------------------------------|-------------------------------------------|
| Filename          | PST file name on the S3 bucket<br>Make sure that there are no forward slashes ("/") at the<br>start or end.                                                                                                    | john_smith.pst                            |
| S3 Folder path    | The path on the S3 bucket.<br>Enter your Vaultastic domain as displayed on the Inactive<br>Store App<br>For your credentials refer: What are the credentials to<br>access S3 bucket?<br>(https://helpcenter.mithi.com/en/support/solutions/articles/48000948404) | archive.mithi.com                         |
|                   | Leave it empty when the file is not placed in any folder.                                                                                                    |                                           |
| S3 Bucket<br>Name | Name of the S3 bucket<br>For your credentials refer: What are the credentials to<br>access S3 bucket?<br>(https://helpcenter.mithi.com/en/support/solutions/articles/48000948404)<br>Note: Do not add the '/' character at the end of the S3<br>bucket name.     | sng1-be-vaultastic-logs-staging           |
| Bucket Region     | AWS region of the bucket<br>Choose the value from the drop-down list                                                                                                    | ap-southeast-1                            |

## Destination information (Vaultastic Active Store)

| FIELD<br>NAME | DESCRIPTION                                                                                                  | SAMPLE VALUE<br>(TO UPLOAD TO VAULTASTIC4)                             |
|---------------|----------------------------------------------------------------------------------------------------|------------------------------------------------------------------------|
| User ID       | The user id on the destination Vaultastic 4 server.<br>(Note: The id should not contain the domain<br>name.) | "john.smith" (To upload data to<br>john.smith@baya-com.vaultastic.com) |
| Domain        | Destination domain on Vaultastic 4                                                                           | "baya-com.vaultastic.com"                                              |

| FIELD<br>NAME | DESCRIPTION                                                             | SAMPLE VALUE<br>(TO UPLOAD TO VAULTASTIC4)                                                                                                    |  |
|---------------|-------------------------------------------------------------------------|----------------------------------------------------------------------------------------------------|--|
| Password      | The password of the user on Vaultastic 4                                | Note: Passwords cannot contain special<br>characters mentioned in the list given here<br>(https://docs.mithi.com/home/faqs-about-migrating-email-<br>data-using-imap-in-the-legacyflo-application#which-special-<br>characters-are-allowed-in-the-source-or-destination-user-<br>password-). Update the password before<br>submitting the request. |  |
| Server        | The hostname of the domain on Vaultastic 4 will be displayed in the box | "baya-com.vaultastic.com"                                                                                                    |  |
|               | Note:<br>• You can not change the server name                           |                                                                                                    |  |

#### Other information

| FIELD NAME             | DESCRIPTION                                    | SAMPLE VALUE<br>(TO UPLOAD TO VAULTASTIC) |
|------------------------|------------------------------------------------|-------------------------------------------|
| Send report to mail id | Email address which will get the notifications | "postmaster@baya.com"                     |

### Want to submit multiple jobs using CSV?

To upload multiple jobs using a CSV, create a CSV file (https://docs.mithi.com/home/how-to-submit-multiple-data-migrationrequests-in-legacyflo-application#create-a-csv-for-defining-multiple-requests) with a list of all the users and other details required to upload data.